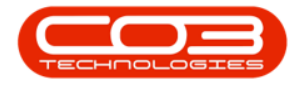

# **INVENTORY**

# PARTS - ADD PART DEFINITION ADDITIONAL DATA

An Additional Data panel has been added to the Part Maintain screens: the *Add new part* screen and the *Edit Part* screen. The fields in this panel are available to add and track custom data relevant to the part definition. These fields can hold extra information that is not covered by the static fields already in this screen.

Ribbon Access: Inventory > Parts

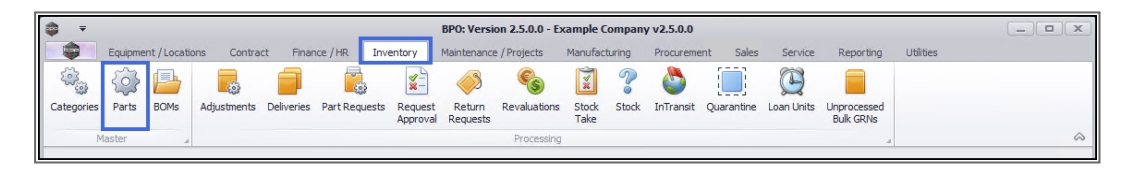

- 1. The *Part Listing* screen will open.
- 2. The data grid will display a list of all the part definitions currently on the system.
- 3. Click on Add.

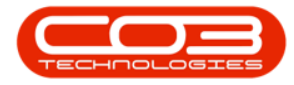

#### Parts - Add Part Definition Additional Data

| <b>\$</b> =          |           | 1-                     | Part Listin                    | g - BPO: V   | ersion 2.5.  | 0.0 - Example Cor | npany v2     | 2.5.0.0  |           |               |           |              |              | x  |
|----------------------|-----------|------------------------|--------------------------------|--------------|--------------|-------------------|--------------|----------|-----------|---------------|-----------|--------------|--------------|----|
| Ho                   | me Equ    | ipment / Locations Con | tract Finance / HR Inventor    | y Main       | tenance / Pr | ojects Manufac    | turing       | Procurem | ent Sales | Service R     | eporting  | Utilities    | _ 8          | ×  |
| Add Processin        | View<br>3 | Save Layout Workspace  | s Refresh Export Re            | oorts        |              | 2                 |              |          |           |               |           |              |              | \$ |
| Links                |           | Drag a column header   |                                |              |              | •                 | 1            |          |           |               |           |              |              |    |
| Enter text to se     | arch      | PartCode               | Description                    | Status       | PartType     | CatDescription    | Weight       | Volume   | ModelNo   | UnitOfMeasure | ShelfLife | PeriodType   | PeriodTypeDe | sc |
| Functions            |           | Y 100                  | A D C                          | 8 <b>8</b> 0 | R C          | n 🖬 c             | R <b>B</b> C | R C      | R C       | R C           | -         | R <b>I</b> C | REC          | *  |
|                      |           | CHA001                 | Chair                          | A            | С            | Toner Part Site   |              |          |           |               | 0.00      |              |              |    |
| Items Supp           |           | 26789-101              | 101 Black Toner                | A            | С            | Toners            |              |          |           |               | 0.00      |              |              |    |
|                      |           | 20-753                 | SP2020 Fuser Unit              | A            | С            | Spare Parts       |              |          |           |               | 0.00      |              |              |    |
|                      |           |                        | Microsoft Mouse                | A            | A            | Accessories       |              |          | 1454      |               | 0.00      | m            | Months       | U  |
| Substitutes          |           | I SP500                | Sprint Colour Copier           | Α            | A            | Hardware          |              |          |           |               | 0.00      |              |              |    |
|                      |           | ∃ 500-147K             | SP500 Black Toner              | A            | С            | Toners            |              |          |           |               | 0.00      |              |              |    |
|                      |           | 🗉 SB                   | Stationery Box                 | A            | C            | Stationery        |              |          |           |               | 0.00      |              |              |    |
| Documents            |           | PCMON001               | PC Monitor - Samsung           | A            | A            | Accessories       |              |          |           |               | 0.00      |              |              |    |
|                      |           | TAB001                 | Table                          | Α            | С            | Toner Part Site   |              |          |           |               | 0.00      |              |              |    |
|                      |           | WHEEL01                | Wheels                         | A            | С            | Toner Part Site   |              |          |           |               | 0.00      |              |              |    |
| BOMs                 |           | MOU001                 | Mouse                          | Α            | C            | Toner Part Site   |              |          |           |               | 0.00      |              |              |    |
| 0010                 |           | KEYB001                | Keyboard                       | A            | C            | Toner Part Site   |              |          |           |               | 0.00      |              |              |    |
|                      |           | A4NB78                 | A4 Bound Notebook - 78 pages   | A            | C            | Stationery        |              |          |           |               | 0.00      |              |              |    |
|                      |           | 1717-147K              | Black Toner SP1717             | A            | C            | Toners            | 0.5          |          | 147K      |               | 0.00      | уууу         | Years        |    |
| Stock Contr          | ol        | SP1717MFC              | SP1717 Multi Functional Copier | Α            | A            | Hardware          |              |          |           |               | 0.00      |              |              |    |
|                      |           |                        | Drum for SP1717                | A            | В            | Spare Parts       | 1.5          |          |           | ea            | 0.00      |              |              |    |
|                      |           | ACR 11111              | Acer Copier                    | A            | A            | Hardware          |              |          |           |               | 0.00      |              |              |    |
|                      |           |                        | Acer copier outer shell        | A            | В            | Accessories       |              |          |           |               | 0.00      |              |              |    |
|                      |           |                        | Acer rollers                   | A            | C            | Spare Parts       |              |          |           |               | 0.00      |              |              |    |
| Processing           | 1         | DR111111               | Drum                           | A            | В            | Accessories       |              |          |           |               | 0.00      |              |              |    |
| Design of the second |           |                        | Drum Component 1               | A            | С            | Accessories       |              |          |           |               | 0.00      |              |              |    |
| Réquisitions         |           |                        | Drum C omponent 2              | A            | С            | Accessories       |              |          |           |               | 0.00      |              |              |    |

- 1. The *Add new Part* screen will be displayed.
- 2. Once the following information has been added to this screen:
  - Part definition Details
  - Part definition Defaults
  - Part definition BOM Allocation (if applicable)
  - Part definition Part Meters (if applicable)
  - Part definition Yield Config (if applicable
- 3. Click on the *Additional Data* tab.

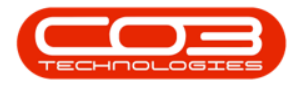

| <b>\$</b> =          |             |            |                | Add new Part - BPO: V            | ersion 2.5.0. | 3 - Ex   | ample O      | Company v2.      | .5.0.0 |                 |          |             |               |           |            |          | х          |
|----------------------|-------------|------------|----------------|----------------------------------|---------------|----------|--------------|------------------|--------|-----------------|----------|-------------|---------------|-----------|------------|----------|------------|
| Home                 | Equipment   | /Locations | Contract       | Finance / HR Inventory I         | Maintenance / | Projec   | ts M         | lanufacturing    | Pro    | ocurement       | Sales    | Service     | Reporting     | Utilities | -          | Ð        | х          |
| Save Back            | Save Layout | Workspaces |                |                                  |               |          |              |                  |        |                 |          |             | 3             |           |            |          |            |
| Process 4            | Form        | at 4       |                |                                  |               |          | _            |                  |        |                 |          |             |               |           |            |          | $\diamond$ |
| Links                | 4           |            | _              |                                  |               | De       | faults       |                  |        |                 |          |             |               |           |            | 4        | 2          |
| Enter text to search | h P         |            | Part Code      | AM-Copier                        | *             |          | Selecti      | SiteDescript     | tion \ | WhseName        |          | BinName     | IsPrimary     | SiteWhse  | AmendDate  |          | ditio      |
| Functions            |             |            | Description    | AB Marv Multi Copier 1001 Series | * *           |          | $\checkmark$ | Durban           | 1      | Main Wareho     | use      | DBN-A1      | No            |           | 17/07/2021 | <b>^</b> | nal        |
| Tunctions            |             |            |                |                                  |               | Þ        | $\checkmark$ | Durban           | 0      | George_Whs      | e        | George_Bin  | Yes           | •         | 17/07/2021 | U        | )ata       |
| Items Supplied       | t i         |            |                | 1001.01                          | ×             |          |              | Durban           | 1      | JohnS_Boot      |          |             | No            |           | 01/01/1900 |          |            |
|                      |             |            | Model No       | 1001-A1                          |               |          | $\checkmark$ | Pretoria         |        | PTA Main Wa     | rehouse  | PM-A1       | No            |           | 17/07/2021 |          | ser        |
|                      |             |            | Part Type      | Serialised Equipment             |               |          |              | Durban           |        | OTC_Whse_[      | DBN      |             | No            |           | 01/01/1900 | Ŧ        | Jefin      |
| Substitutes Ta       |             | Tax Bate   | 15.00          | - *                              | BC            | M Alloca | ation        |                  |        |                 |          |             |               |           | μ,         | Ded      |            |
|                      |             |            | Tax Rate       | 15.00                            | -             |          | Selecti      | BOMCode          | Descr  | iption          |          | BOMType     | BOMTypeDes    | c         | Quantity   |          |            |
|                      |             |            | Category       | Sprint Copiers                   | •             | Þ        |              | MCL              | Machi  | ine service - ( | deaning  | TASK        | Maintenance I | Part List | 0.00       | <u>^</u> |            |
| Documents            | Documents   |            | Weight         | 45                               | _             |          |              | TONERS           | Toner  | 's Included     |          | CI          | Contract Indu | usion     | 0.00       | Ų        |            |
|                      |             |            | Volume         | 645mm x 770mm x 1220mm           |               |          |              | KM147            | KM 14  | 7 Part List     |          | PARTS       | Part List     |           | 0.00       |          |            |
|                      |             | Uni        | t of Measure   | kg                               | 2             |          |              | K21123           | K7NI 1 | 172 Dart Liet   |          | DADTC       | Dartlict      |           | 0.00       |          | 4          |
| BOMs                 |             | Sin        | gle Supplier   |                                  | _             | Pa       | Colocti      | rs<br>MotorDofCo | udo    | MaterDe         | raintion | MotorTuno   | Unsit         | Acti      | an Turne   | 4        | -          |
| Sons                 |             |            | Shelf Life     | 3                                |               |          | Selecu       | ACCYC            | Jue    | AC Cycle        | e        | CYCLE       | Cycle         | ALU       | ontype     |          |            |
|                      |             | She        | If Life Period | Years                            | •             | ŕ        |              | Clear 43         |        | Clear A3        | 3        | CYCLE       | Copies        | ABS       |            |          |            |
| Stade Captual        |             | Deprecia   | ition Method   | 3 Year straight line             | •             |          |              | Colour           |        | Colour M        | eter     | CYCLE       | Conies        | ABS       |            | 0        |            |
| Stock Cond of        |             | Wear and   | Tear Method    | 3 Year straight line             | •             |          |              | ColourA3         |        | Colour A        | 3        | CYCLE       | Copies        | ABS       |            |          |            |
|                      |             | Maint      | enance Craft   | Technician                       | -             |          | -            |                  |        |                 |          |             |               |           |            | Ŧ        | 1          |
|                      |             | P          | lanufacturer   | Sprint                           | Q             | Yi       | eld Confi    | ig               |        |                 |          |             |               |           |            | û        |            |
|                      |             |            | Default Fee    |                                  | •             |          | Selecti      | MeterDefCo       | ode Yi | ield Yield      | Factor   | ServiceCode | ServiceDesc   |           | PriceType  |          |            |
| Processing           |             |            | Duty Cycle     | 0 💲                              |               | •        |              | Mono             |        | 0.00            | 0.00     |             |               |           |            | - n      |            |
| rocessing            |             |            | Life Cycle     | 0 🗘                              |               |          |              | Colour           |        | 0.00            | 0.00     |             |               |           |            | U        |            |
| Requisitions         |             |            |                |                                  |               | -        |              | MonoA3           |        | 0.00            | 0.00     |             |               |           |            |          |            |
|                      |             |            |                |                                  |               |          |              | ColourA3         |        | 0.00            | 0.00     |             |               |           |            | -        |            |
|                      |             |            |                |                                  |               |          | _            |                  |        |                 |          |             |               |           |            |          | _          |

## **ADD ADDITIONAL DATA**

- 1. The *Additional Data* panel will *expand*.
- 2. There are 10 *Custom Fields* for you to type in additional information, as required.
- 3. Click in the field where you wish to type in information. Note that the cursor is auto placed in the 1st Custom Field.

Note: These additional data labels (e.g. *Field 1*, *Field 2* etc.) can be <u>re-named</u> as per your company requirements.

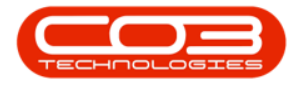

|                                  | Add new Part - BPO: Vers                | ion 2.5.0.3 - Examp         | e Company v2.5.0.0 |             |       |         |           |           | _ <b>•</b> × |
|----------------------------------|-----------------------------------------|-----------------------------|--------------------|-------------|-------|---------|-----------|-----------|--------------|
| Home Equipment / Locations Contr | act Finance / HR Inventory              | Maintenance / Projec        | s Manufacturing    | Procurement | Sales | Service | Reporting | Utilities | _ & ×        |
| Save Back Save Layout Workspaces |                                         |                             |                    |             |       |         |           |           |              |
| Process Format                   | 1                                       |                             |                    |             |       |         |           |           |              |
| Links a                          |                                         | Additi                      | nalData            |             |       |         |           |           |              |
| Enter text to search P           | t Code AM-Copier                        | * Custo                     | m Fields :         |             |       |         |           |           | Addit        |
| Functions                        | ription AB Marv Multi Copier 1001 Serie | is field 2                  | 3                  |             |       |         |           |           | ional Data   |
| Items Supplied Mo                | odel No 1001-A1                         | Field 3                     |                    |             |       |         |           |           | Use          |
| Par                              | t Type Serialised Equipment             | <ul> <li>Field 4</li> </ul> |                    |             |       |         |           |           | Def          |
| Dub alf haben                    | axable 🗸                                | Field 5                     |                    |             |       |         |           |           | ned          |
| Ta                               | x Rate 15.00                            | • •                         |                    |             | -2    |         |           |           |              |
| Ca                               | tegory Sprint Copiers                   | • * [Field C                |                    |             |       |         |           |           |              |
| Degimenta                        | Weight 45                               | Field                       |                    |             |       |         |           |           |              |
| Documents                        | folume 645mm x 770mm x 1220mm           | Field 8                     |                    |             |       |         |           |           |              |
| Unit of Ma                       | easure kg                               | Field 9                     |                    |             |       |         |           |           |              |
| BOMs Single St                   | ıpplier 🗌                               | Field 1                     | 0                  |             |       |         |           |           |              |
| Shib                             | elf Life 3                              |                             |                    |             |       |         |           |           |              |
| Shelf Life                       | Period Years                            | -                           |                    |             |       |         |           |           |              |
| Depreciation N                   | 1ethod 3 Year straight line             | -                           |                    |             |       |         |           |           |              |
| Wear and Tear N                  | 1ethod 3 Year straight line             | -                           |                    |             |       |         |           |           |              |
| Maintenanc                       | e Craft Technician                      | -                           |                    |             |       |         |           |           |              |
| Manufa                           | icturer Sprint                          | <mark>م</mark>              |                    |             |       |         |           |           |              |
| Defa                             | ult Fee                                 | -                           |                    |             |       |         |           |           |              |
| Processing                       | V Cycle 0 📮                             |                             |                    |             |       |         |           |           |              |
| Life                             | e Cycle 0 📮                             |                             |                    |             |       |         |           |           |              |
| Requisitions                     |                                         |                             |                    |             |       |         |           |           |              |

### SAVE ADDITIONAL DATA

When you have added the desired information to the Custom Data fields, click on *Save*.

| <b>\$</b> =            |                        | Edit Part - CodeAM        | 1-Copier - BPO: | Version 2.5  | 0.3 - Example Co  | mpany v2.5.0 | 0.0     |         |           |           |     | x      |
|------------------------|------------------------|---------------------------|-----------------|--------------|-------------------|--------------|---------|---------|-----------|-----------|-----|--------|
| Home Equipmen          | t / Locations Contract | Finance / HR Inventory    | Maintenance     | e / Projects | Manufacturing     | Procuremen   | t Sales | Service | Reporting | Utilities | - 8 | ×      |
|                        |                        |                           |                 |              |                   |              |         |         |           |           |     |        |
| Save Back Save Layout  | Workspaces             |                           |                 |              |                   |              |         |         |           |           |     |        |
| Process Form           | nat 4                  |                           |                 |              |                   |              |         |         |           |           |     | $\sim$ |
| Links #                |                        | 1111 A.                   |                 | Additional   | Data              |              |         |         |           |           | ÷   | Ģ      |
| Enter text to search P | Part Code              | AM-Copier                 | · · · · · 🍾     | -Custom F    | ields :           |              |         |         |           |           |     | Ser D  |
| Functions              | Description            | AB Marv Multi Copier 1001 | Series 🔺 *      | Update fro   | m the 1000 series |              |         |         |           |           |     | efined |
|                        |                        |                           | -               | Field 2      |                   |              |         |         |           |           |     |        |
| Items Supplied         | Model No               | 1001-A1                   |                 | Field 3      |                   |              |         |         |           |           |     | dditi  |
|                        | Part Type              | Serialised Equipment      | ~ *             | Field 4      |                   |              |         |         |           |           |     | onal   |
|                        | Taxable                | $\checkmark$              |                 | Field 5      |                   | _            |         |         |           |           |     | Data   |
| Substitutes            | Tax Rate               | 15.00                     | •               | le: 11 c     |                   |              |         |         |           |           |     |        |
|                        | Category               | Sprint Copiers            | •               | Field 6      |                   |              |         |         |           |           |     |        |
|                        | Weight                 | 45                        |                 | Field 7      |                   |              |         |         |           |           |     |        |
| Documents              | Volume                 | 645mm x 770mm x 1220mm    | 1               | Field 8      |                   |              |         |         |           |           |     |        |
|                        | Unit of Measure        | kg                        |                 | Field 9      |                   |              |         |         |           |           |     |        |
|                        | Single Supplier        |                           |                 | Field 10     |                   |              |         |         |           |           |     |        |
| BOMS                   | Shelf Life             | 3                         |                 | ,            |                   |              |         |         |           |           |     |        |
|                        | Shelf Life Period      | Years                     | •               |              |                   |              |         |         |           |           |     |        |
| dial distant           | Depreciation Method    | 3 Year straight line      | •               |              |                   |              |         |         |           |           |     |        |
| Stock Control          | Wear and Tear Method   | 3 Year straight line      | •               |              |                   |              |         |         |           |           |     |        |
|                        | Maintenance Craft      | Technician                | •               |              |                   |              |         |         |           |           |     |        |
|                        | Manufacturer           | Sprint                    | ٩               |              |                   |              |         |         |           |           |     |        |
|                        | Default Fee            |                           | •               |              |                   |              |         |         |           |           |     |        |
| Processing             | Duty Cycle             | 0 ‡                       |                 |              |                   |              |         |         |           |           |     |        |
|                        | Life Cycle             | 0 ‡                       |                 |              |                   |              |         |         |           |           |     |        |
| Requisitions           |                        |                           |                 |              |                   |              |         |         |           |           |     |        |

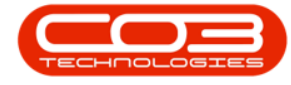

The information will be *saved* and you will return to the *Part Listing* screen.

#### **Related Topics**

- Add Part Definition Details
- Add Part Definition Defaults
- Add Part Definition BOM Allocation
- Add Part Definition Part Meters
- Add Part Definition Yield Config
- Add Part Definition User Defined

MNU.026.035